# iODD ST400 - краткое руководство.

## Возможности и особенности

Поддерживаемые iODD файлы - ISO/RMD/IMA/VHD/VMDK.

Максимально 1 вирт.ODD, 3 VHD/RMD и 1 реальный HDD могут быть смонтированы одновременно;
При <u>первом подключении</u> с новым HDD/SSD автоматически выбирается для работы <u>раздел с</u>

максимальным размером(GPT/MBR, NTFS/exFAT/FAT32). Затем можно изменить раздел по

умолчанию(клавиша <u>4</u> 🔼 в области списка папок/файлов)

• В пункте меню РЕЖИМ можно осуществить индивидуальную настройку вирт.дисков.

## Функции клавиатуры

(° 1

1. Перечитать диск. Долгое нажатие(Зсек) – переподключение устройства. При подключении – сброс к заводским настройкам.

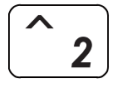

2. Перемещение вверх по списку.

3

3. Информация о состоянии диска(итог SMART, температура, мин.напряжение шины). В меню РЕЖИМ изменяет порядок расположения дисков ВВЕРХ <u>Долгое нажатие(Зсек)</u> – переподключение с включенной защитой от записи. <u>При подключении</u> – старт с включенной защитой от записи. <u>В текстовом просмотрщике</u> – PageUp.

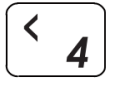

4. Перейти вверх по иерархии папок/меню(выход из папки/пункта меню). Долгое нажатие(Зсек) – Выбор раздела накопителя для работы(Только при размонтированных виртуальных дисках)

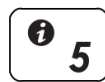

5. Информация о файле(полное имя, размер, фрагментация)

В меню РЕЖИМ переключает защиту от записи на вирт.диске включена 🗇 / выключена 🖬

6

6. Выбор файла/пункта меню, просмотр \*.txt

8. Перемещение вниз по списку.

В меню РЕЖИМ переключает тип вирт.диска: съёмный<sup>∰</sup>/несъёмный⊟

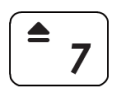

7. Размонтировать последний смонтированный виртуальный диск <u>Долгое нажатие(3cek)</u> – Размонтировать все виртуальные диски(VHD/ISO) <u>При подключении</u> – старт с размонтированием всех вирт.дисков(VHD/ISO)

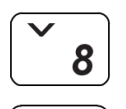

9

P

9. Сохранение текущего состояния смонтированных виртуальных дисков.
В меню РЕЖИМ изменяет порядок расположения дисков ВНИЗ
Долгое нажатие(3cek) – безопасное удаление устройства(с сохранением состояния).
В текстовом просмотрщике – PageDown.
<u>При подключении(9+Ввод)</u> – Recovery Mode(удерживать 7сек)

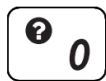

0. Окно экранной подсказки (текущее меню, клавиши / сообщения об ошибке).
Долгое нажатие(Зсек) – переподключение с временным отключением защиты от записи.
При подключении – список гор.клавиш при запуске <u>БЕЗ</u> подключения к компьютеру.

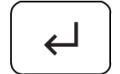

Ввод. Выбор файла/пункта меню, просмотр \*.txt При подключении(9+Ввод) - Recovery Mode(удерживать 7сек)

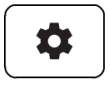

Меню. Вход в меню(выход из меню с записью конфигурации, выход). <u>При подключении</u> – старт со входом в меню <u>БЕЗ</u> подключения к компьютеру. <u>В текстовом просмотрщике</u> – ВЫХОД из просмотра \*.txt

# Дисплей

| ලම⊡ලි උ€ා ු         |  |  |
|---------------------|--|--|
| ⊚windows10.iso      |  |  |
| 🛢 🗊 RMD_01_WTG      |  |  |
| 🗇 🖬 VHD_01_DATA     |  |  |
| ිල් BACKUP VHD      |  |  |
| OS                  |  |  |
| UTIL                |  |  |
| Photobook.iso       |  |  |
| linuxmint-17.3-cinn |  |  |
| Ubuntu-14.04.4.de   |  |  |

- Иконки состояния устройства.
- Список смонтированных вирт.дисков и режимов их монтирования.
- Список папок/файлов в выбранной директории.

### Иконки состояния устройства.

| Иконка                                 | Описание                                                              |
|----------------------------------------|-----------------------------------------------------------------------|
| ලි / 🖬                                 | Состояние защиты от записи физического диска 🗊-выкл. , 🖬-вкл.         |
| 🛍 (красный)                            | Защита от записи диска включена( <u>включая виртуальные диски</u> )   |
| $\otimes / \otimes$                    | Файл ISO смонтирован $\oslash$ / размонтирован $\otimes$              |
| 8 / 9 / H                              | Режим работы устройства: CD 🖾 / Dual 🖾 / HDD 🛄                        |
| ⊙ / z <sup>z</sup>                     | Состояние питания (таймер ${\bar \odot}$ / режим сна ${\Bbb Z}^{z}$ ) |
| $\rho$                                 | Шифрование AES256 включено                                            |
| <b>E</b> 55 / <b>E</b> 45 / <b>E</b> 5 | Режим USB-соединения(3.0 🛱 / 2.0 🛱 / 1.1 🛱)                           |

### Список смонтированных вирт.дисков и режимов их монтирования.

| Информация об текущих ISO/VHD/RMD |                                                         |  |  |  |
|-----------------------------------|---------------------------------------------------------|--|--|--|
| 🔘 Filename.iso                    | Имя смонтированного файла(ISO/VHD/RMD).                 |  |  |  |
| 🛢 / 🖯                             | Виртуальный диск подключен как съёмный 🛡 / несъёмный 🖯  |  |  |  |
| ල් / 🔂                            | Защита от записи выключена 🗹 / включена 🖬 (для VHD/RMD) |  |  |  |

# РЕЖИМ работы устройства

Для изменения/установки режима работы нажмите клавишу <u>Меню</u> и выберите пункт меню <u>РЕЖИМ</u>

!!!ВНИМАНИЕ!!! Для переключения устройства в режим CD Heo6ходимо перевести все остальные вирт.диски в зону отключенных дисков.

| Mode setting                  |                                                                                                    |  |
|-------------------------------|----------------------------------------------------------------------------------------------------|--|
| 5-급/🔒 ,6- 🗟/ 🛢                | ] - Подсказка по клавишам управления защитой от записи                                                                                                    |  |
| ା 🕒 🖯 🖯 🕨 🖉 🕨                 | - Изменение режимов работы выбранного(▶) диска:                                                                                                    |  |
| @ ● ODD<br>団 □ VHD<br>@ □ VHD | Клавиша <u>5</u> <sup>10</sup> 5 включает ⊡ /выключает ш защиту от записи.<br>Клавиша <u>6</u> <sup>10</sup> 6 переключает тип диска: съёмный ⊕/несъёмный ⊡.                                            |  |
| Disabled<br>団 ♥ VHD           | Клавиши <u>3</u> и <u>9</u> изменяют порядок расположения дисков и осуществляют перевод их в зону <u>отключенных</u> дисков.<br>- Зона <u>отключенных</u> устройств. Сюда перемещаются неиспользуемые в |  |
| 3 - ▲<br>9 - ▼                | данный момент устройства.<br>- Подсказка по клавишам управления порядком дисков.                                                                                                    |  |

Для сохранения настроек и выхода из меню нажмите клавишу Меню

- При изменении каких-либо опций в меню <u>РЕЖИМ</u>, устройство перезагружается во вновь настроенном режиме с установленными в настройках дисками ISO/VHD/RMD;
- Порядок дисков в меню может быть таким же, что и в <u>списке смонтированных</u> вирт.дисков и режимов их монтирования на экране iODD.

## Просмотр текстовых файлов

Поддерживаемые кодировки текста: <u>ASCII/UTF-16(USC-2)</u> На текстовом файле нажать клавишу <u>6</u><sup>6</sup>/<sub>6</sub> или <u>Ввод</u> → для его просмотра. Перемещение по тексту: клавишами <u>3</u>(PageUp) и <u>9</u><sup>€</sup>9</sup>(PageDown). Выход из режима просмотра – клавиша <u>Меню</u>.

# Просмотр битовых изображений(\*.bmp)

Экспериментально. Поддерживаются изображения 128х160(1/16/24-битные)

## Error Messages

#### Check HDD(Проверьте накопитель)

• Ошибка диска. Следуйте пункту [Поиск и устранение неисправностей]

#### No appropriate partition(Нет подходящих разделов)

• Отсутствуют подходящие разделы.

# Drive Error(Ошибка диска)

• Свяжитесь с обслуживанием клиентов (<u>crmiodd@gmail.com</u>)

#### Too Many Files(Слишком много Файлов)

• Превышено максимальное количество файлов в одной папке. Максимально допускается <u>32</u> файла или **вложенных** папки в одной папке.

- Распределите содержимое папки с учётом этого(создайте вложенные папки с файлами).
- В текущей папке отсутствуют вложенные папки или поддерживаемые форматы файлов.

#### Disc Locked(Диск заблокирован)

- Диск заблокирован программой. Разблокируйте диск.
- Для ручной разблокировки переподключите устройство.

#### DEFRAG(Дефрагментация)

- Допустимое количество фрагментов для файла ISO <u>24</u>. Не допускается для VHD.
- Дефрагментируйте диск.

#### Not Use Dynamic(Динамические диски VHD не поддерживаются)

• Поддерживаются только фиксированные диски VHD, динамические не поддерживаются.

#### Not Use Sparse(Разреженные файлы не поддерживаются)

• Разреженные файлы не поддерживаются.

### Поиск и устранение неисправностей

Следуйте следующему алгоритму для локализации и устранения ошибки:

- 1. Подключите устройство с нажатой клавишей <u>7 ( 7 (размонтирование</u> вирт.дисков(VHD/ISO)).
- 2. Подключите устройство с нажатой клавишей <u>**1**</u>(**сброс** к заводским настройкам).
- 3. Запустите CheckDisk. (для Windows).
- 4. Обновите устройство последней прошивкой.
- 5. Перезагрузите компьютер.
- 6. Замените кабель USB и подключите в порт на задней панели компьютера.
- 7. Попробуйте использовать устройство на другом компьютере.

8. Подключите устройство с нажатыми клавишами <u>9</u> и <u>Ввод</u>, удерживайте 7сек для перевода устройства в Recovery Mode. Отпустите клавиши и запускайте <u>iodd firm upd</u> для прошивки. Переподключите устройство и ожидайте 2-3мин.

# Системные сообщения

| Please Wait     | Ожидайте.                                                                |
|-----------------|--------------------------------------------------------------------------|
| Disconnect      | Отсоедините устройство.                                                  |
| Saving data     | Сохранение данных.                                                       |
| Updating Flash  | Идёт прошивка                                                            |
| Input Limit     | Превышено количество попыток ввода пароля.<br>Переподключите устройство. |
| Reconnect USB   | Переподключите устройство.                                               |
| Not Match       | Неверный пароль.                                                         |
| NO DEVICE !!!   | Накопитель(HDD/SSD) не обнаружен.                                        |
| HDD ERROR !!!   | Ошибка чтения диска или большое количество дефектных<br>секторов         |
| HDD WARNING ??? | На накопителе есть дефектные сектора.                                    |